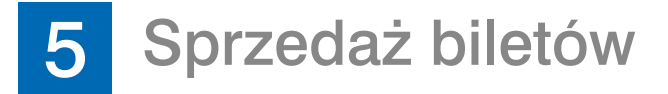

Po wybraniu kursu należy wybrać przystanek początkowy i końcowy biletu.

Sposób 1: Wpisz numer przystanku poczatkowego i zatwierdź klawiszem S, następnie wpisz numer przystanku docelowego i zatwierdź klawiszem D.

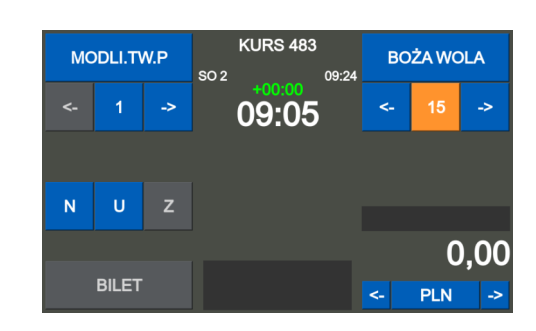

Sposób 2: Naciśnij dwa razy klawisz S aby

wyświetlić listę przystanków startowych. Klawiszami 1 wybierz przystanek i zaakceptuj wybór klawiszem BILET.

|   | 09:05   | 09:05 | _  | 09:15 0    | 9:15 | _       | 09:24  |       | 09:24 |
|---|---------|-------|----|------------|------|---------|--------|-------|-------|
| 1 | MODLI.T | W.P   | 7  | NDM.MIASTO |      | 15      | BOŻ    | A WO  | LA    |
|   | 09:09   | 09:09 |    | 09:17 0    | 9:17 |         | 09:25  | 1     | 09:25 |
| 2 | MODLIN  | TW.   | 8  | NDM.PADER. |      | 16      | WÓL    | KA GÓ | ÓR.   |
|   | 09:11   | 09:11 |    | 09:19 0    | 9:19 |         |        |       |       |
| 3 | MODLI.T | W.N   | 9  | NDM.WOJ.PC | )    |         |        |       |       |
|   | 09:12   | 09:12 |    | 09:21 0    | 9:21 |         |        |       |       |
| 4 | MODLI   | 11    | 11 | DĘBINKA N  |      |         |        |       |       |
|   | 09:13   | 09:13 |    | 09:22 0    | 9:22 |         |        |       |       |
| 5 | NDM SKR | zyż   | 12 | NDM.OS.I   |      |         |        |       |       |
|   |         |       |    |            |      | (D) - N | ASTĘPŀ | IA ST | R.    |
|   | WIDERZ  |       |    |            |      | (S) - P | OPRZEI |       | STR.  |

Naciśnij dwa razy klawisz D aby wyświetlić listę przystanków docelowych. Klawiszami 1 uwybierz przystanek i zaakceptuj wybór klawiszem BILET.

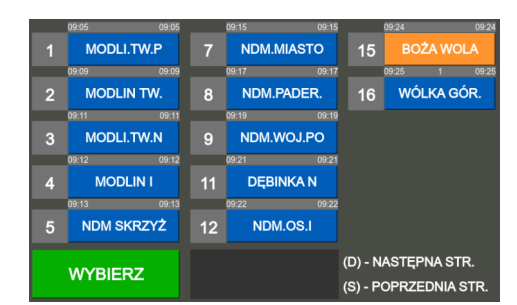

Po wyborze przystanków dla biletu należy określić rodzai biletu:

## Aby wybrać **BILET NORMALNY** wciśnij klawisz **N**.

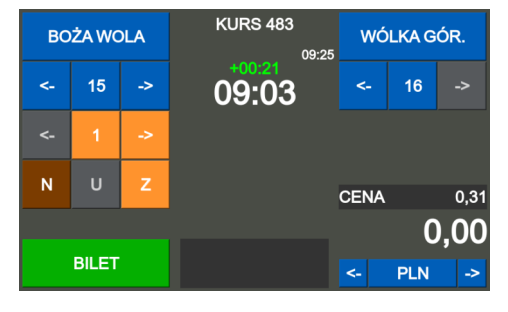

Aby sprzedać bilet normalny zbiorowy wpisz liczbe biletów na klawiaturze numerycznej a następnie zaakceptuj przyciskiem Z.

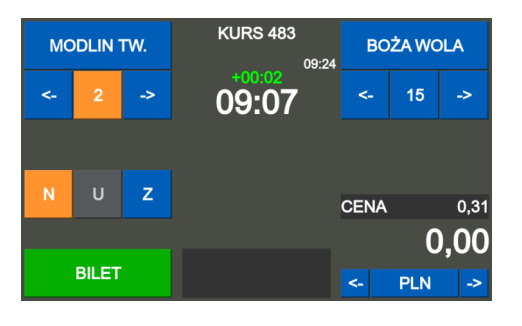

Aby wybrać **BILET ULGOWY** wciśnij klawisz **U** następnie wybierz rodzaj ulgi klawiszami 1 uybierz rodzaj ulgi.

| MODLIN TW. |   |    | KURS 483<br>09:24 | BOŻA WOLA        |     |      |  |
|------------|---|----|-------------------|------------------|-----|------|--|
| Ŷ          | 2 | ~  | +00:01<br>09:08   | <-               | 15  | ->   |  |
|            |   |    |                   | DZ.DO 4LAT-BEZ M |     |      |  |
| <-         |   | -> |                   | ULGA             |     | 100% |  |
| N          |   | 7  |                   |                  |     |      |  |
|            |   | 2  |                   | CENA             |     | 0,00 |  |
|            |   |    |                   |                  | C   | 0.00 |  |
| BILET      |   |    |                   |                  |     |      |  |
| DIEET      |   |    |                   | <-               | PLN | ->   |  |

(rys. A) Otwórz kluczyk,

drukujacego.

(rys. B) przekręć kluczyk w lewą.

założeniem nowej rolki papieru.

(rys. C) otworzy się pokrywa bileterki.

(rys. D) Naciśnij przycisk otwarcia mechanizmu

(rys. F) Podnieś oś papieru do pozycji pionowej,

(rys. G) usuń pustą gilzę po zużytym papierze przed

(rys. E) otworzy się pokrywa mechanizmu .

Po wyborze typu biletu zaakceptuj wydruk biletu klawiszem BILET.

#### Uwaga!

Wszystkie sposoby sprzedaży oraz typy biletów opisane w pełnej instrukcji obsługi.

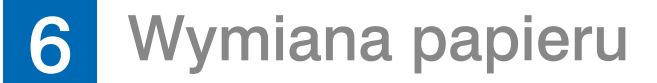

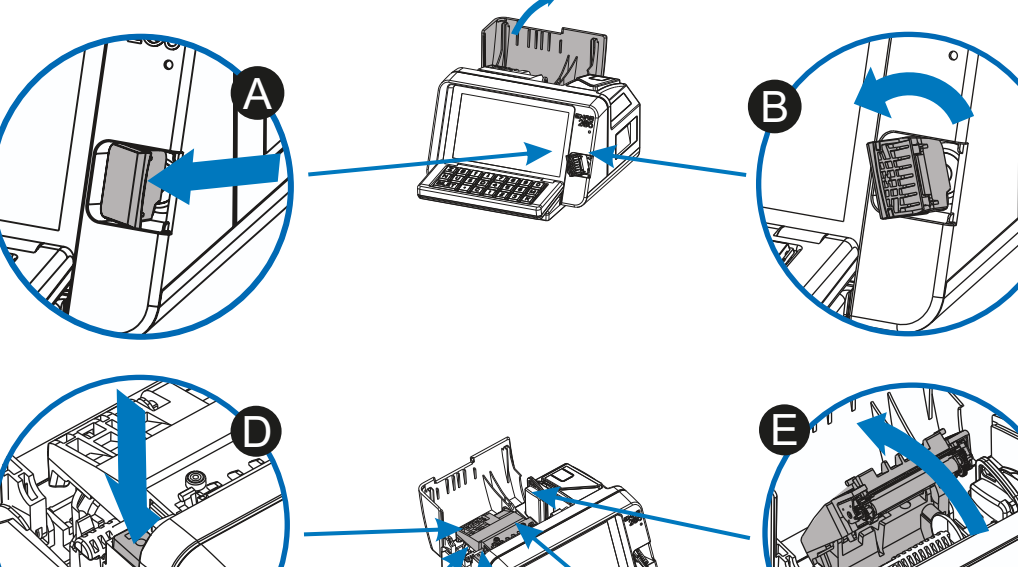

#### (rys. H) Załóż nowa rolkę papieru, a następnie opuścić oś papieru do pozycji poziomej aż do zablokowania a następnie zamknij pokrywę mechanizmu.(rys. I)

#### Uwaga!

Błędne umieszczenie papieru skutkować będzie brakiem wydruku.

Zamknij pokrywę bileterki (rys. J). Zamknij kluczyk bileterki.

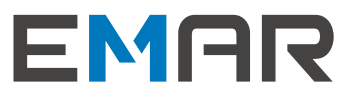

## Skrócona Instrukcja Użytkownika z klawiaturą

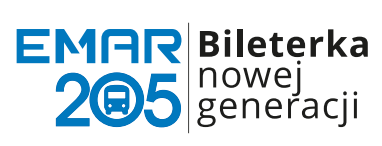

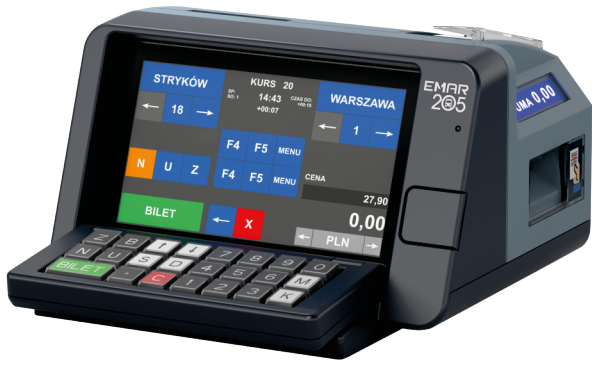

# Co znajdziesz w pudełku?

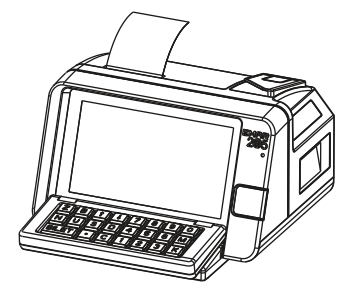

Bileterka fiskalna Emar 205

EMAR - Samoraj i spółka - spółka jawna Kopytów 26 05-870 Błonie Tel. (+48) 22 725-45-46 Fax w. 116 biuro@emar.pl www.emar.pl

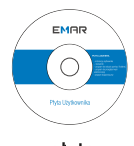

płyta użytkownika

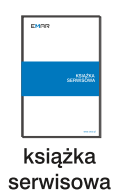

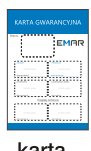

karta gwarancyjna

Telefoniczne wsparcie techniczne Tel. (+48) 22 725-45-94 w. 107 Kom. (+48) 698-656-629 wsparcie.techniczne@emar.pl

# Wygląd urządzenia

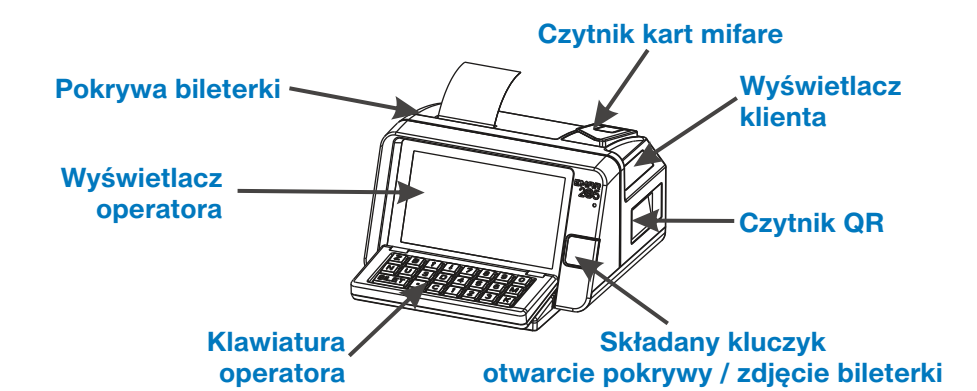

## Montaż bileterki na podstawie/szufladzie

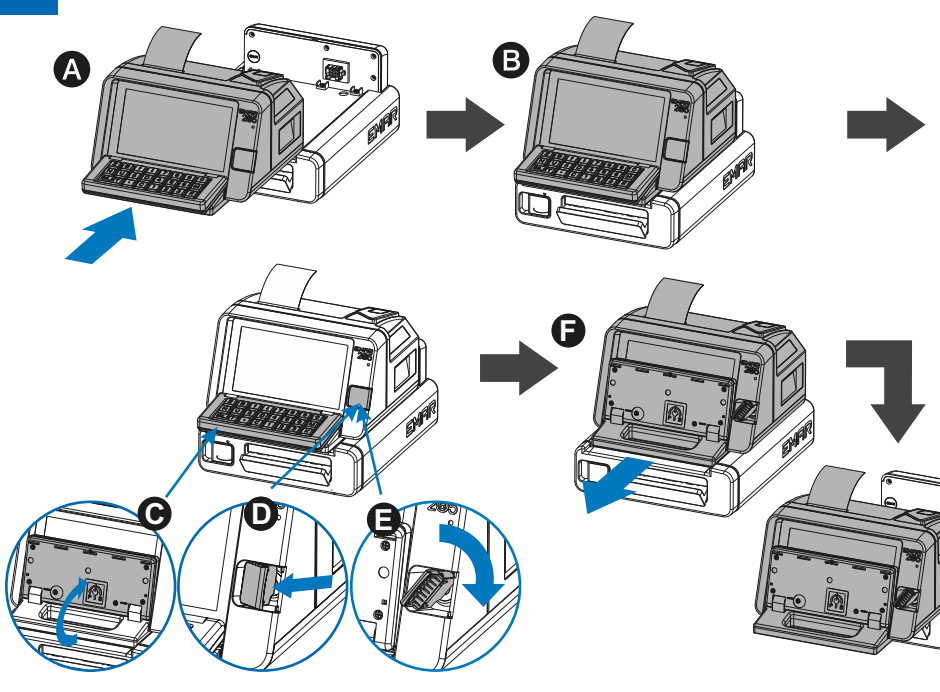

## ZAŁOŻENIE BILETERKI W AUTOBUSIE

Aby zamontować bileterkę umieść ja na kołkach prowadzących w podstawie lub szufladzie do oporu (rvs A).

Bileterka zatrzaśnie się i zostanie podłaczone napięcie zasilające poprzez złącze znajdujące się z tyłu bileterki (rys B).

## **ZDJĘCIE BILETERKI Z AUTOBUSU**

Aby zdjać bileterke należy podnieść klawiature do pozycji pionowej (rys C), następnie otworzyć kluczyk (rys D) i przekręcić kluczyk w prawą stronę (rys **E**).

Zwolni się blokada bileterki.

Pociągnij bileterkę za rączkę (rys F). do momentu wysunięcia się z kołków podstawy (rys G).

## Uruchomienie bileterki

WŁĄCZENIE BILETERKI

(rys. B) przekręć kluczyk w lewą stronę.

(rys. D) Włóż kartę pamięci kierowcy w gniazdo do

zasilania w pozycję 1 i zamknij pokrywę bileterki.

(rys. F) Wyświetl menu bileterki klawiszem M,

Nastąpi zamknięcie systemu bileterki.

Po wygaszeniu ekranu wyłacz zasilanie:

(rys. E) Włącz zasilanie bileterki, przełączając włącznik

(rys. G) wciśnij klawisz Z wyłącz zasilanie, potwierdź

Przełącz włącznik zasilania w pozycję 0 i zamknij

(rys. C) Otworzy się pokrywa bileterki.

Uruchomi sie system bileterki.

WYŁACZENIE BILETERKI

wyłaczenie klawiszem BILET.

(rys B) przekręć kluczyk w lewą.

(rys C) Otworzy się pokrywa bileterki.

(rys A) Otwórz kluczyk,

pokrywę bileterki.

3

(rys. A) Otwórz kluczyk.

oporu

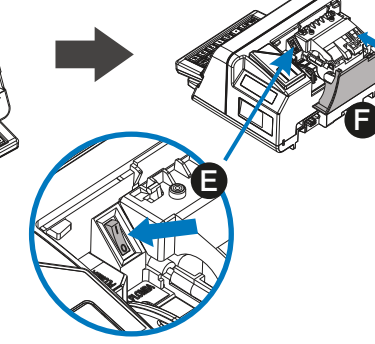

| FUNKCJE<br>BILETOWE              | FUNKCJE<br>FISKALNE           | FU<br>ZAD         | NKCJE<br>ANIOWE      | FUNK<br>DODAT        | CJE<br>KOWE |  |
|----------------------------------|-------------------------------|-------------------|----------------------|----------------------|-------------|--|
|                                  | FUNKCJE                       | FISKA             | LNE                  |                      |             |  |
| RAPORT<br>DOBOWY                 | RAPOR<br>MIESIĘCZ             | T<br>'NY          | RAP<br>MIESIE<br>DOF | ORT<br>ĘCZNY<br>PŁAT |             |  |
| RAPORT<br>OKRESOWY<br>WEDŁUG DAT | RAPOR<br>OKRESO<br>WEDŁUG NUM | T<br>WY<br>/IERÓW | RAP<br>OKRE<br>SPRZI | ORT<br>SOWY<br>EDAŻY |             |  |
|                                  |                               |                   |                      |                      |             |  |
| G                                |                               |                   | z                    | WYŁĄC<br>ASILANIE    | Z<br>= (Z)  |  |

# CZY WYŁĄCZYĆ URZADZENIE? AKCEPTUJ ANULUJ ARE AND

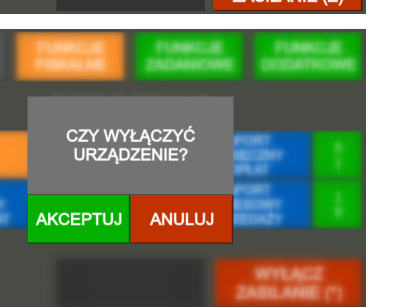

| 346    | 14:10<br>14:45 |
|--------|----------------|
| 901    | 14:10<br>14:57 |
| 214    | 14:15<br>15:35 |
| 14     | 14:25<br>14:45 |
| 19     | 14:25<br>14:50 |
| NASTĘI | PNA S          |

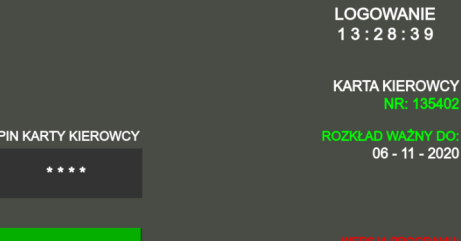

Logowanie kierowcy

AKCEPTUJ

Wpisać **PIN** kierowcy (4 cyfry) na klawiaturze i zaakceptuj przyciskiem **BILET**. Na wyświetlaczu pojawi się imię i nazwisko kierowcy oraz jego numer.

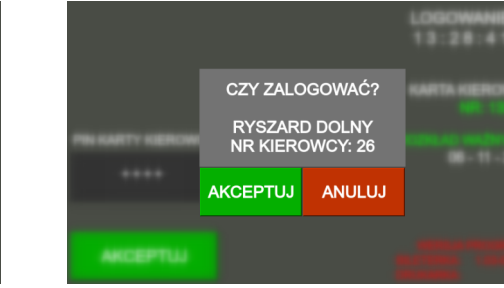

Jeśli wyświetlone dane są poprawne zaakceptuj proces logowania klawiszem BILET lub anului logowanie klawiszem C.

4

RAP WED

5

WYBÓR KURSU

Aby wybrać kurs użyj jedna z metod: WYBÓR KURSU LE-OWO PKP 09:55

NR KURSU

ASTĘPNY WG. NR (D)

Sposób 2: Wpisz numer kursu na klawiaturze numerycznej, następnie wczytaj wybrany kurs klawiszem K.

Sposób 3: Wyświetl liste kursów klawiszem B, następnie wskaż kurs klawiszami 1 i następnie wczytaj wybrany kurs klawiszem K.

# Raport dobowy/raport dopłat

| E<br>/E            | FUNKCJE<br>FISKALNE           | FUN<br>ZADA      | NKCJE<br>NIOWE                  | FUNKCJE<br>DODATKOWE |            |
|--------------------|-------------------------------|------------------|---------------------------------|----------------------|------------|
|                    | FUNKCJE                       | FISKA            | LNE                             |                      |            |
| RT<br>WY           | RAPOR<br>MIESIĘCZ             | T<br>NY          | RAPO<br>MIESIĘ<br>DOP           | A<br>I               |            |
| RT<br>OWY<br>∋ DAT | RAPOR<br>OKRESO<br>WEDŁUG NUM | T<br>NY<br>IERÓW | RAPORT<br>OKRESOWY<br>SPRZEDAŻY |                      | l<br>V     |
|                    |                               |                  | Z                               | WYŁĄC<br>ASILANIE    | Z<br>E (Z) |

Wciśnij klawisz M. wyświetlić menu i klawiszami S/D wybierz pozycje FUNKCJE FISKALNE a następnie klawiszami 1 wybierz pozycje RAPORT DOBOWY i potwierdź wybór klawiszem BILET.

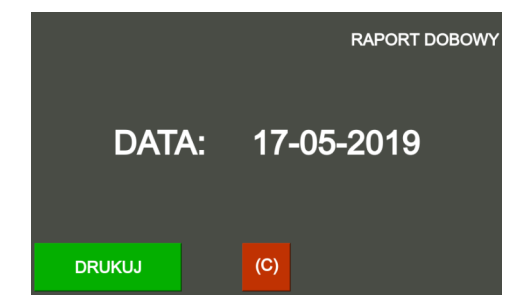

Sprawdź poprawność wyświetlanej daty, jeśli data jest poprawna wciśnii klawisz BILET aby wydrukować raport dobowy oraz raport dobowy dopłat do biletów ulgowych. Jeśli data nie jest poprawna naciśnij przycisk C aby anulować.

## Wybór kursu / wyjście z kursu

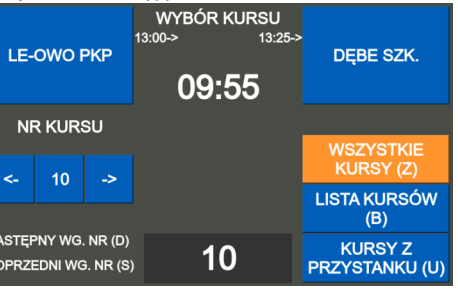

Sposób 1: Przewijając klawiszami 1 uwskaż kurs i zatwierdź wybór klawiszem K.

| W-WA D.AL<br>ŁOSIA WÓI | Л<br>"K  | 284 | 14:30<br>15:27 | LE-OWO PKP<br>NOWY DW.DA |    |
|------------------------|----------|-----|----------------|--------------------------|----|
|                        |          |     |                |                          |    |
| le-owo pi<br>Le-owo pi | KP<br>KP | 249 | 14:30<br>15:11 | NOWY DW.DA<br>GÓRKI PĘT. |    |
|                        |          |     |                |                          |    |
| W-WA D.AL<br>ZAKROCZY  | JT<br>(M | 159 | 14:30<br>15:50 | ZAKROCZYM<br>W-WA D.AUT  |    |
|                        |          |     |                |                          |    |
| DĘBE SZK.<br>LE-OWO PI | KP       | 496 | 14:35<br>14:45 | WÓLKA GÓR.<br>NDM.MIASTO |    |
|                        |          |     |                |                          |    |
| DĘBE SZK.<br>LE-OWO PI | КР       | 524 | 14:40<br>15:00 | MODLI.TW.P<br>NDM.OS.PĘT |    |
|                        |          |     |                |                          |    |
| R. (D)                 |          |     |                |                          |    |
| STR. (S)               |          |     |                | WYBIERZ KURS             | (К |
|                        |          |     |                |                          |    |

### WYJŚCIE Z KURSU

**Sposób 1:** Aby wyjść z aktywnego kursu należy wcisnać klawisz K

Sposób 2: Klawiszem M wyświetlić menu a nastepnie klawiszami 1 wskaż pozycie **ZAKOŃCZ** KURS i zaakceptuj wybór klawiszem BILET

| FUNKCJE<br>BILETOWE              | FU<br>FIS | NKCJE<br>KALNE     | FL<br>ZAD | FUNKCJE<br>ZADANIOWE |  | FUNKCJE<br>DODATKOWE |            |  |
|----------------------------------|-----------|--------------------|-----------|----------------------|--|----------------------|------------|--|
| FUNKCJE BILETOWE                 |           |                    |           |                      |  |                      |            |  |
| SPRZEDAŻ<br>BILETU<br>OKRESOWEGO | )         | TARYFA<br>STREFOWA |           | BILET<br>BAGAŻOWY    |  |                      |            |  |
| OPŁATA<br>DODATKOWA              |           | ZAKOŃCZ<br>KURS    |           |                      |  |                      |            |  |
| WYŁĄCZ<br>ZASILANIE (Z)          |           |                    |           |                      |  |                      | Z<br>E (Z) |  |

Na wyświetlaczu pojawi się okno potwierdzające zakończenie kursu. Zaakceptuj proces przyciskiem BILET lub anului przyciskiem C.

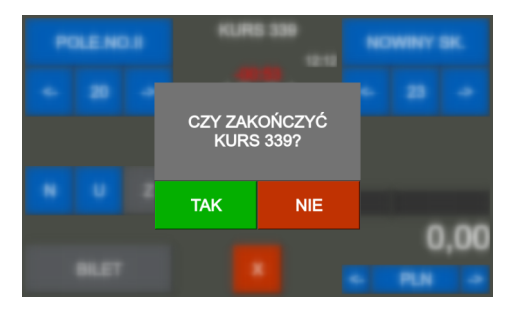